### Information session:

# SINGLE TOUCH PAYROLL

### (Phase 2 comes into effect from 1<sup>st</sup> July 2019)

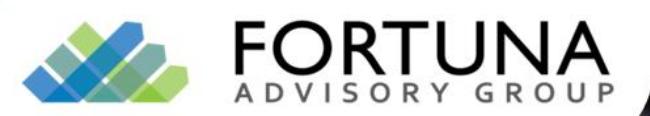

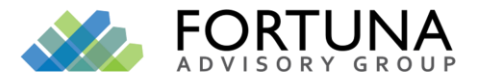

# Session Coverage

- Introduction
- Overview of STP
  - > What is Single Touch Payroll
  - > What do I have to Report
  - > What to be aware of
  - Getting STP Ready
  - How to report
- STP Solutions- MYOB / Xero
- Questions
- Info Sheets

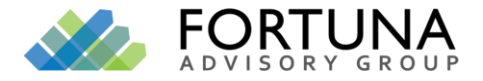

# What is Single Touch Payroll

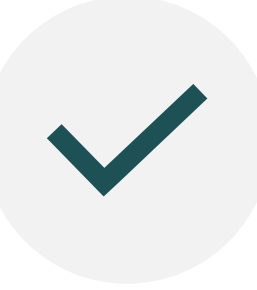

Single touch Payroll (STP) aligns employers reporting requirements with their payroll processes

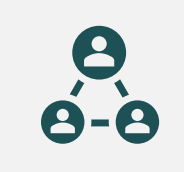

No change to the payroll cycle

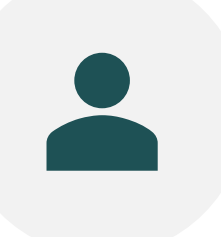

Using STP enabled software report each pay event to the ATO

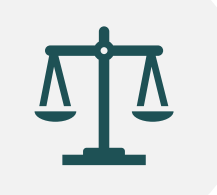

Mandatory from 1 July 2019

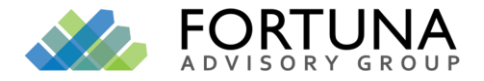

### What do I have to Report

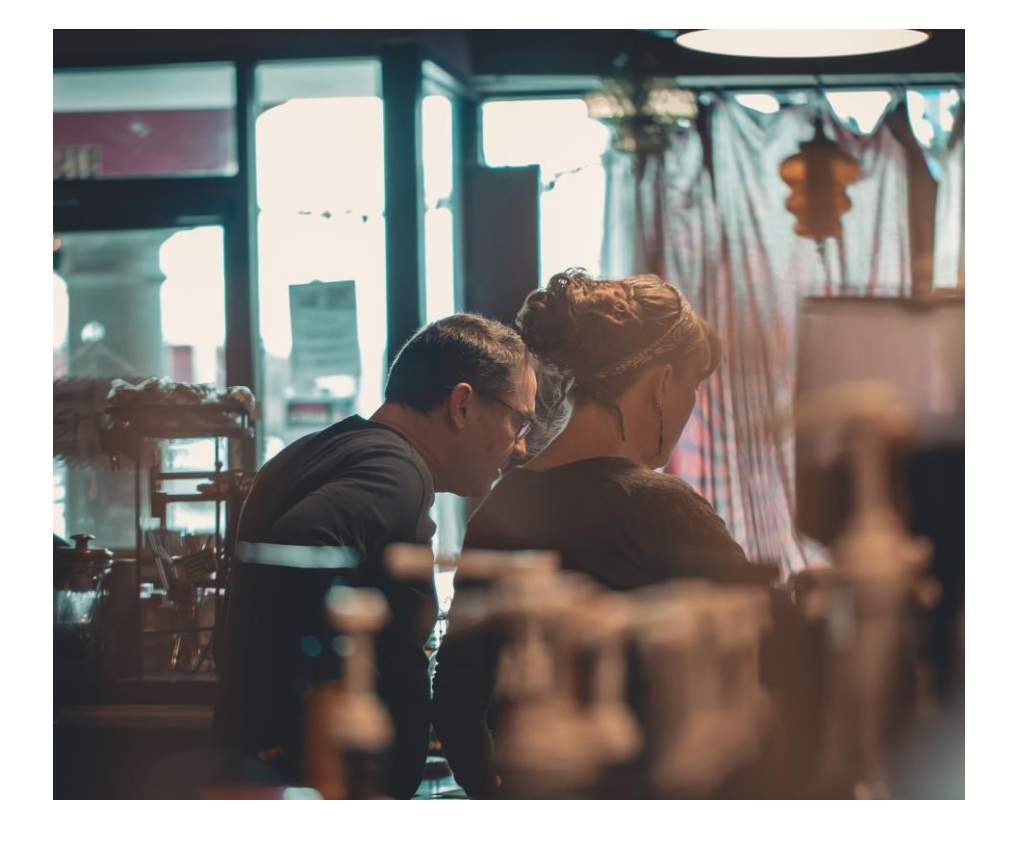

**Payment Information** 

Withholding Amounts

Superannuation liabilities

**Directors Remuneration** 

**Return to Work Payments** 

Employment Termination Payments (ETPs)

**Unused Leave Payments** 

Parental Leave Payments

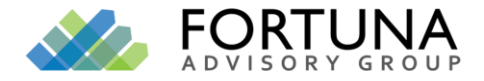

### What do I have to Report

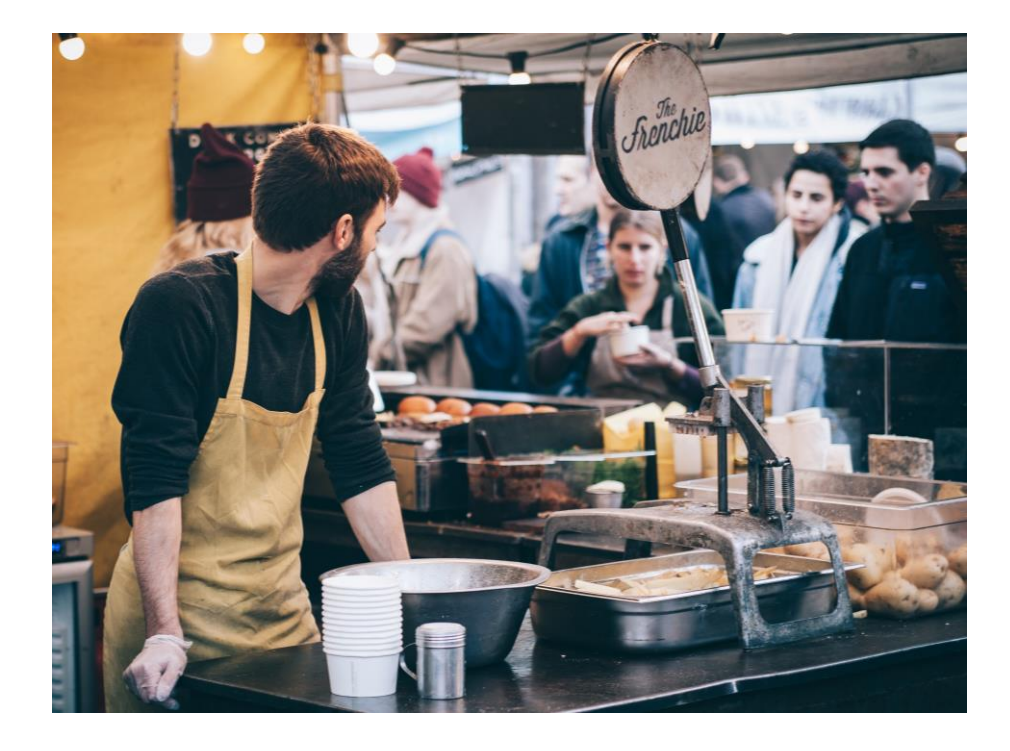

Payments to Office Holders

Payments to Religious Practitioners

Superannuation Contributions

Salary sacrifice amounts

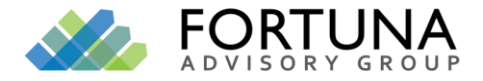

### What to be aware of

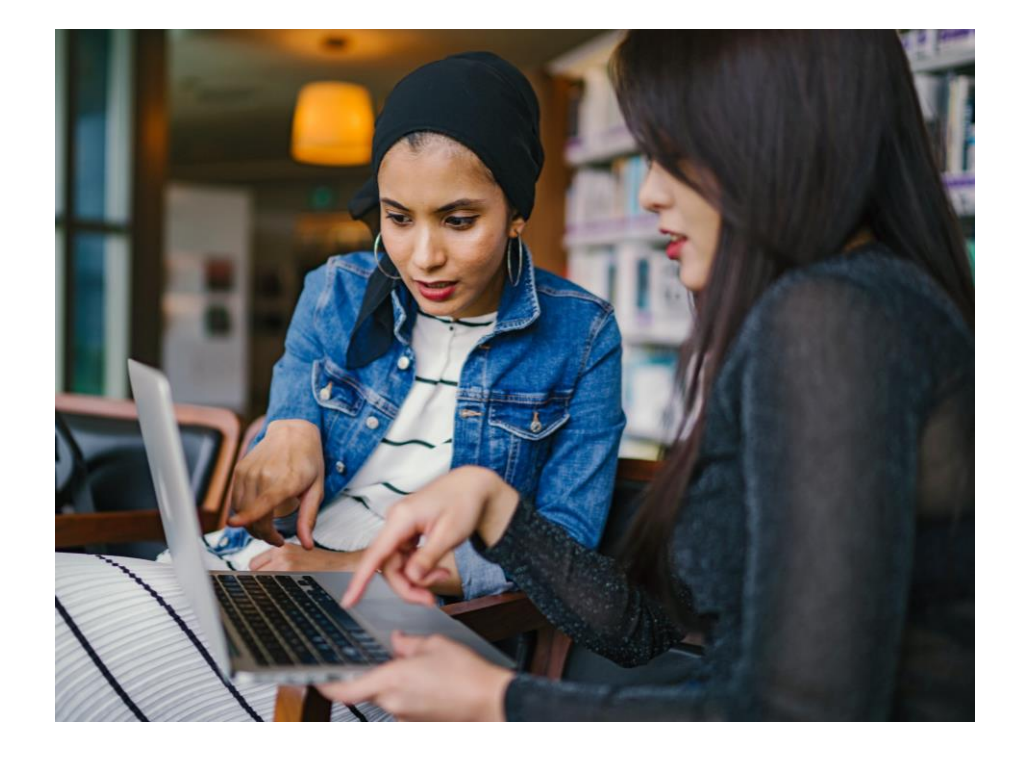

If using STP for the full year:

- No payment summaries
- Employees access information through MyGov account

If using STP for part year:

- Issue payment summaries for amounts paid pre-STP
- No payment summaries for balance

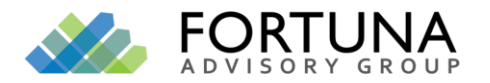

### How to Report

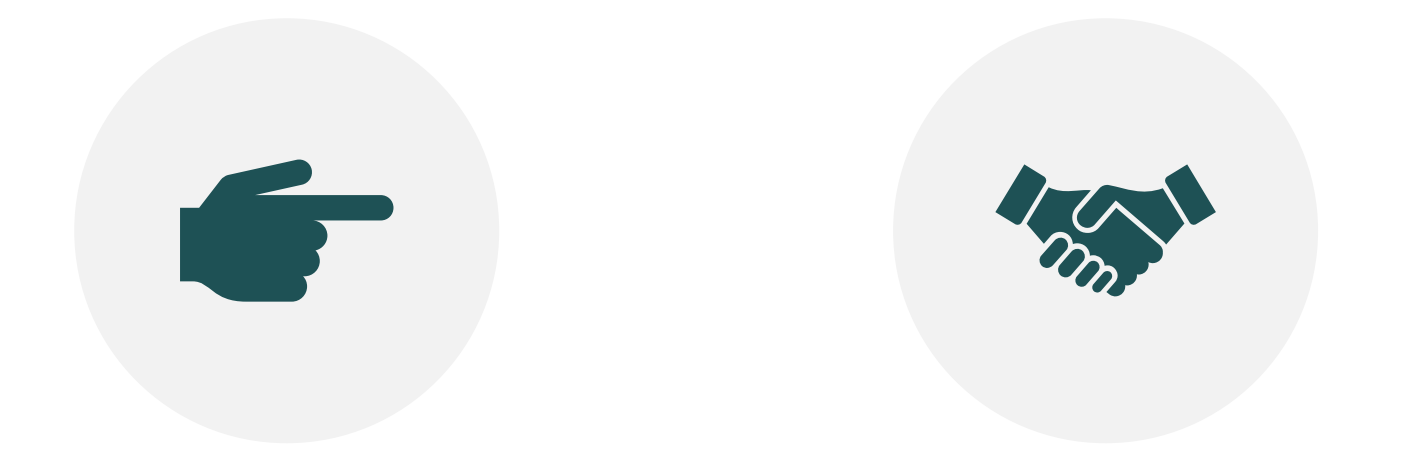

REPORT FROM STP ENABLED SOFTWARE ENGAGE A THIRD PARTY TO REPORT ON YOUR BEHALF

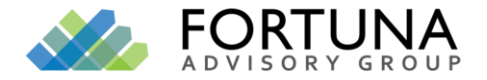

# Getting STP Ready

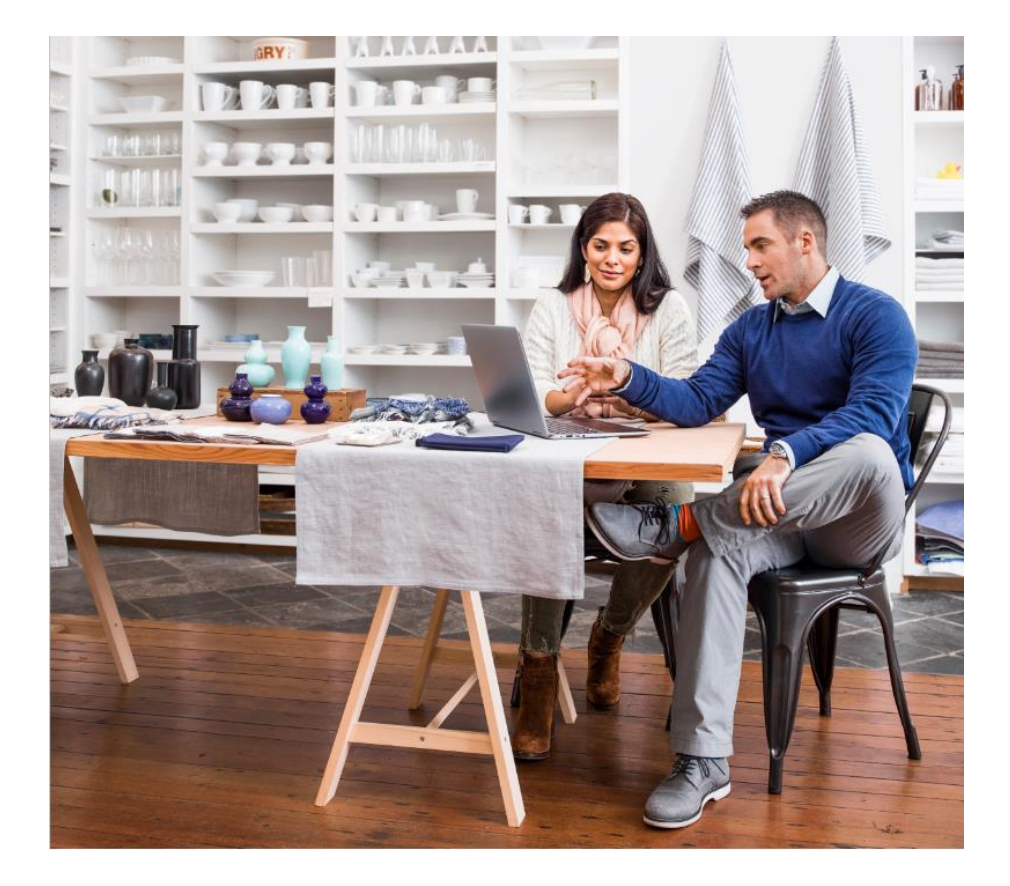

Review business processes and data

Authorized Person

Advise ATO

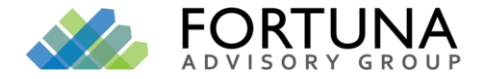

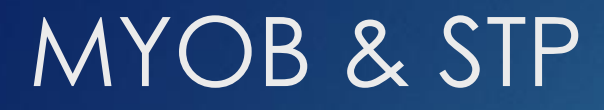

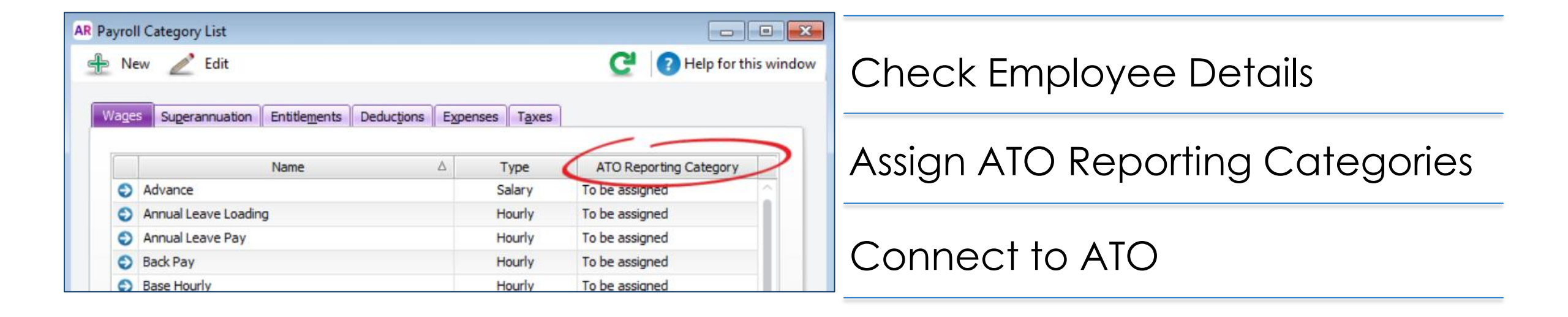

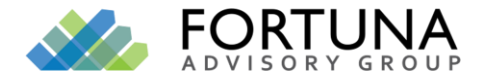

# Superannuation

### Superannuation categories auto-assigned for - Super Guarantee

| AR Superannuation Information |                                                                 |
|-------------------------------|-----------------------------------------------------------------|
| 🛖 New 🚵 Employee              | Exempt                                                          |
|                               |                                                                 |
| Superannuation Name:          | Superannuation Guarantee                                        |
| Linked Expense Account:       | 6-3120 Superannuation 💿                                         |
| Linked Payable Account:       | 2-1530 Superannuation Payable                                   |
| ATO Reporting Category:       | Superannuation Guarantee                                        |
| i Select the ATO repo         | orting category if you're using Single Touch Payroll. Learn how |
|                               |                                                                 |
| Superannuation Information    |                                                                 |
| Contribution Type:            | Superannuation Guarantee (expense)                              |
| Pay Advice:                   | Print on Pay Advice                                             |
| Calculation Basis:            | User - Entered Amount per Pay Period                            |

- Employee Additional (deduction)

(expense)

- Redundancy (expense)

- Spouse (deduction)

Reportable Employer Superannuation Contributions (RESC) need to be assigned

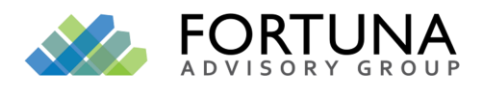

# Taxation

| ₽ N  | ew 🖉 Edit                                  |                  | <u>C</u> ' 0+ |
|------|--------------------------------------------|------------------|---------------|
| Wage | s Superannuation Entitlements Deductions E | genses Taxes     | _             |
|      | Name 🛆                                     | Туре             | ATO Report    |
|      | PAYG Withholding                           | PAYG Withholding | PAYG Withho   |

Reporting category

automatically assigned

| New ATO<br>reporting<br>category | Old Payment<br>Summary field<br>name | More information                                     |
|----------------------------------|--------------------------------------|------------------------------------------------------|
| PAYG<br>Withholding              | Total Tax Withheld                   | This is automatically assigned and can't be changed. |

# Connecting to the ATO

#### 1. Payroll Command Centre

|                        |         |                            | -         |
|------------------------|---------|----------------------------|-----------|
| Time Billing Purchases | Payroll | Inventory                  | Card File |
| Enter Timesheet        | 4       | Prepare Payme<br>Summaries | ? Help ▼  |
|                        |         | Раугон кероги              |           |

#### 2. Connect to ATO

| Payroll Reporting                                                                                                    |                        |
|----------------------------------------------------------------------------------------------------|------------------------|
| Company Information                                                                                                    | Help for this window   |
| <b>Payroll reporting to the ATO</b><br>Send payroll and super information to the ATO at the same time y<br>your employees' pay. This is part of <u>Single Touch Payroll</u> | ou process             |
| Let's get you ready                                                                                                    |                        |
| 1. Check your payroll details                                                                                                    |                        |
| Your payroll information must meet ATO requirements before you can report through Si<br>Payroll. Perform this check to get a list of all items to fix.                      | ngle Touch             |
| <ul> <li>Company and employee details must meet ATO formatting requirements with some<br/>now mandatory. <u>Learn more</u></li> </ul>                                       | fields                 |
| <ul> <li>Payroll categories must have an ATO reporting category assigned. By default the A reporting category is set to "To be assigned". Learn more</li> </ul>             | то                     |
| Check Payroll Details                                                                                                    | _                      |
| 2. Connect to the ATO                                                                                                    |                        |
| Ten the ATO that you are using MYOB for payroll reporting, and enter your contact deta<br>Connect to ATO                                                                    | ils. <u>Learn more</u> |

# Connecting to the ATO

### Ready to Go

| AR Process Payroll |                                                                                                    |
|--------------------|----------------------------------------------------------------------------------------------------|
|                    | Help for this window                                                                                                    |
|                    |                                                                                                    |
| 1 Pay Period       | Pay Period                                                                                                    |
| 2 Employee Pays    | Process all employees paid:                                                                                                    |
| 3 Process Payments | Process individual employee:                                                                                                    |
| 4 Pay Slips        | Pay leave in advance:                                                                                                    |
|                    | Pay period start: 24/05/2018 Pay period end: 30/05/2018                                                                                                    |
|                    | Payroll reporting ready to go! You're all set to report payroll information to the ATO using Single Touch Payroll. Just process payroll in the same way you normally would. If you're new or need a refresher, check out process your payroll |
| Close              | Next >                                                                                                    |

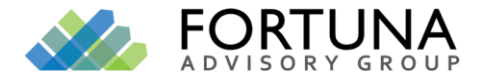

# Xero and STP: Payroll setup

- Organisation Details ABN, postcodes, landline & email
- Payroll Accounts bank account needs to be set up first
- Pay Calendars Holidays Pay Items Superannuation
- Employees Auto super needs a title / state postcode

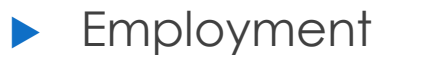

- Taxes
- Leave
- Bank account
- Pay slip
- Pay template

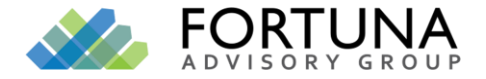

## Step-by-step guide

| E                        |                |        |             |              |          |    |    |    |        |     | Hele | n Ip 🝷 |
|--------------------------|----------------|--------|-------------|--------------|----------|----|----|----|--------|-----|------|--------|
| Dashboard Accounts       | Payroll Pro    | ojects | Reports     | Contacts     | Settings |    |    |    | +      | 6   |      | ?      |
|                          | Overview       |        |             |              |          |    |    |    |        |     |      |        |
| Payroll Overview         | Employees      |        |             |              |          |    |    |    |        |     |      |        |
| Total Payroll Last Month | Pay Runs       |        | Next        | Pay Run Date |          | <  |    | Ma | arch 2 | 018 |      | >      |
| 0.00                     | Leave          |        | 28          | Mar          |          |    |    |    |        |     |      |        |
|                          | Timochoote     |        | _           |              |          | S  | м  | т  | w      | т   | F    | S      |
|                          | Timestreets    |        |             | New task     | -        | 25 | 26 | 27 | 28     | 1   | 2    | 3      |
| Pay Runs                 | Superannuation | n      |             |              |          | 4  | 5  | 6  | 7      | 8   | 9    | 10     |
| Pay Period               | Total          | Amount | Payment Dat | e S          | status   | 11 | 12 | 13 | 14     | 15  | 16   | 17     |
|                          |                |        |             |              |          |    | •  | 10 | •      | 10  | 10   |        |
|                          | $\sim$         |        |             |              |          | 18 | 19 | 20 | 21     | 22  | 23   | 24     |
|                          | No pay n       | uns    |             |              |          | 25 | 26 | 27 | 28     | 29  | 30   | 31     |
|                          | New Pay I      | Run    |             |              |          | -  |    |    | •      |     | •    | •      |
|                          |                | - curr |             |              |          |    |    |    |        |     |      |        |

- 1) Payroll
- 2) Pay Run
- 3) Get Started
- 4) Opt In

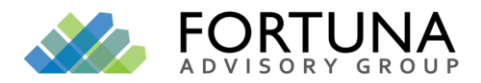

#### 1. REVIEW ORGANISATIONAL DETAILS

| Hello Lama - Dashboard Business | Accounting Payroll Contacts                                                                | + 🌲 🛛 📧  |
|---------------------------------|--------------------------------------------------------------------------------------------|----------|
| Pay Runs > Op                   | pt in to Single Touch Payroll                                                              |          |
|                                 | 1 Organisation details 2 Finish                                                            |          |
|                                 | Review organisation details<br>These details will be sent to the ATO each pay run.         |          |
|                                 | Legal/Trading Name<br>Hello Lama<br>Australian Business Number (ABN)<br>89 124 215 247     |          |
|                                 | Postal Address<br>6 Elizabeth St, Melbourne, Malvern, MALVERN VI<br>C 3122<br>Phone Number |          |
|                                 | Update Organisation details                                                                |          |
| Back                            | 16:04                                                                                      | Continue |

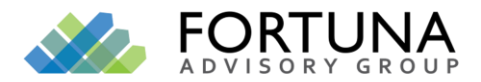

#### 2. CONTACT TO THE ATO BY PHONE OR ACCESS MANAGER (STEP 1)

| Hello Lama 🔫 | Dashboard | Business  | Accounting      | Payroll     | Contacts                                                                                                    | + | ٠   | ?  | ES |
|--------------|-----------|-----------|-----------------|-------------|----------------------------------------------------------------------------------------------------|---|-----|----|----|
|              | Pay       | Runs > Op | ot in to Single | Touch Pay   | roll                                                                                                    |   |     |    |    |
|              |           |           |                 | 0           | Organisation details 2 Finish                                                                                                    |   |     |    |    |
|              |           |           |                 | Establish   | Connect Xero to the ATO<br>a connection between your Xero account and the ATO to<br>nsure your payroll information is reported securely.             |   |     |    |    |
|              |           |           |                 | ে Step      | D 1: Contact the ATO<br>ou will need to be an authorised person or a delegate<br>or the business before the ATO can update your details.             |   |     |    |    |
|              |           |           |                 | C<br>A<br>d | all the ATO on 1300 852 232<br>Iternatively, visit <u>ATO Access Manager</u> to update your<br>etails. Your AUSkey will be required to authenticate. |   |     |    |    |
|              |           |           |                 | A<br>8      | o 2: Provide proof of ownership<br>ustralian Business Number<br>9 124 215 247                                                                        |   |     |    |    |
|              |           |           |                 | ×           | ERO AUSTRALIA PTY LTD                                                                                                    |   | aut | \$ | ĸ  |

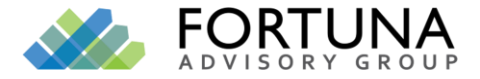

#### 2. PROVIDE PROOF OF OWNERSHIP (STEP 2)

😞 Enable Single Touch Payroll (STP) 🗙 🕇

.com/au/training/small-business/business-essentials/enable-single-touch-payroll-stp-au/

|     |   |  |            | Call the<br>Alternat<br>details.            | e ATO on 13<br>tively, visit <u>A</u><br>Your AUSke   | 00 852 23<br><u>FO Acces</u><br>y will be r | 32<br><u>s Manager</u><br>required to | to update yo<br>authenticate | our |  |
|-----|---|--|------------|---------------------------------------------|-------------------------------------------------------|---------------------------------------------|---------------------------------------|------------------------------|-----|--|
|     |   |  | <b>≗</b> S | Step 2: P<br>Australia<br>89 124<br>Softwar | Provide prov<br>an Business<br>215 247<br>re provider | of of ow<br>Number                          | rnership                              |                              |     |  |
|     |   |  |            | 89 124<br>Software<br>835688                | e ID (SSID)<br>82965                                  |                                             |                                       |                              |     |  |
|     |   |  | Confir     | m connec                                    | ction                                                 | ATO to co                                   | onnect my X                           | ero account                  |     |  |
| Bac | k |  |            | i do                                        | on t want to                                          | use STP,                                    | раск то Ра                            | <u>r Huns</u>                |     |  |

#### Provide:

- ► ABN,
- Software provider information
- Software ID Information

TICK Confirm connection and then register

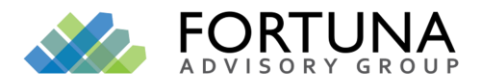

### 3. SINGLE TOUCH READY

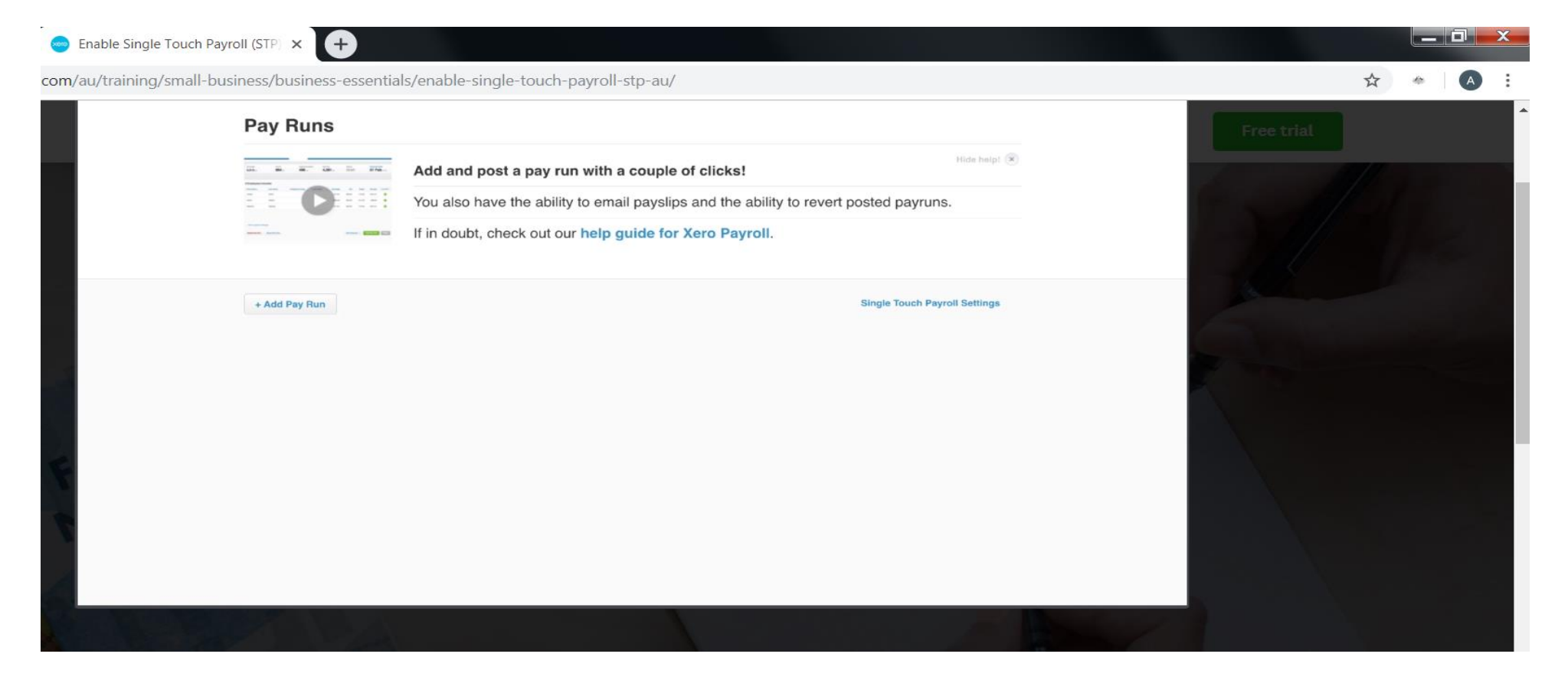

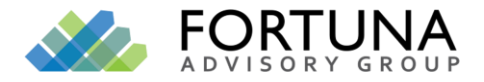

### Processing a Pay Run

Steps:

- ► File (Green button)
- Authorization to file (Tick to authorize)
- Submit to ATO

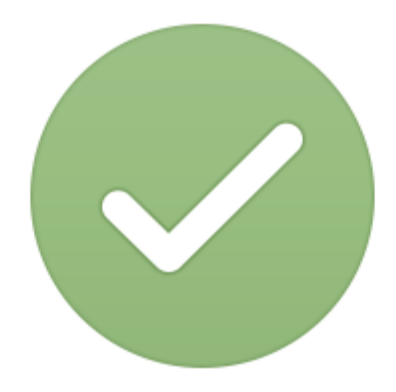

ATO REQUIRES THIS ON OR BEFORE A PAY RUN

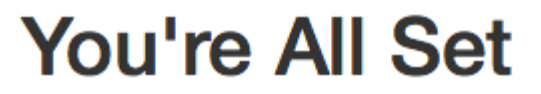

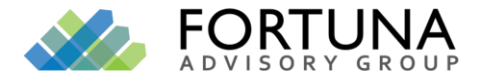

### Reporting Dates

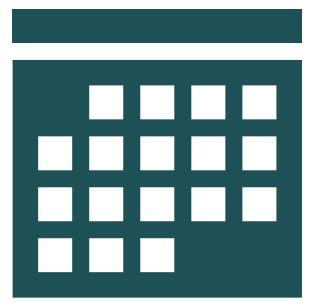

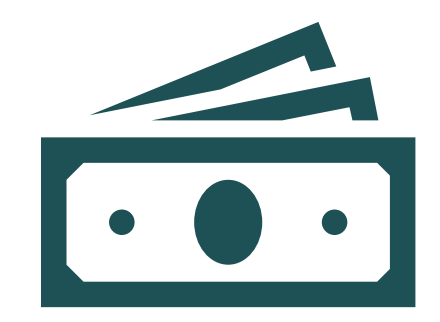

PAYG and Superannuation dates won't change Non Payment – Director Penalties

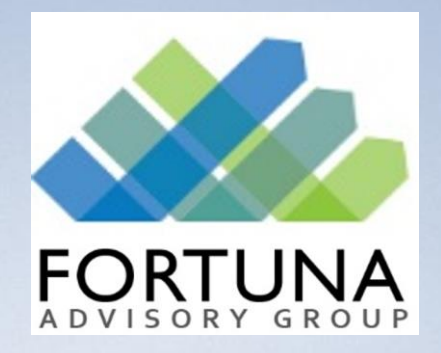

### For more Information contact us on +61 8 9240 4211

Email us at info@fortunaadvisors.com.au

Or visit us at Suite 1.02, 110 Erindale Road, Balcatta

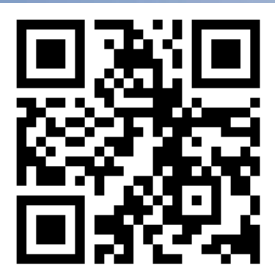